# วิธีการเข้าใช้งานระบบการจัดการเรียนการสอน LMS of SKP สำหรับนักเรียน

## การเข้าสู่ระบบ (Login)

การเข้าใช้งานระบบการจัดการเรียนออนไลน์ LMS of SKP จะต้องทำการ Login เข้าสู่ระบบก่อน โดยมีวิธีการดังนี้

- 1. เปิดโปรแกรม Web Browser เช่น Google Chrome, Internet Explorer หรือ Mozilla Firefox
- 2. พิมพ์ URL <u>http://lms.skp.ac.th</u> หรือเว็บไซต์โรงเรียน <u>http://skp.ac.th</u> แล้วคลิกที่ไอคอน

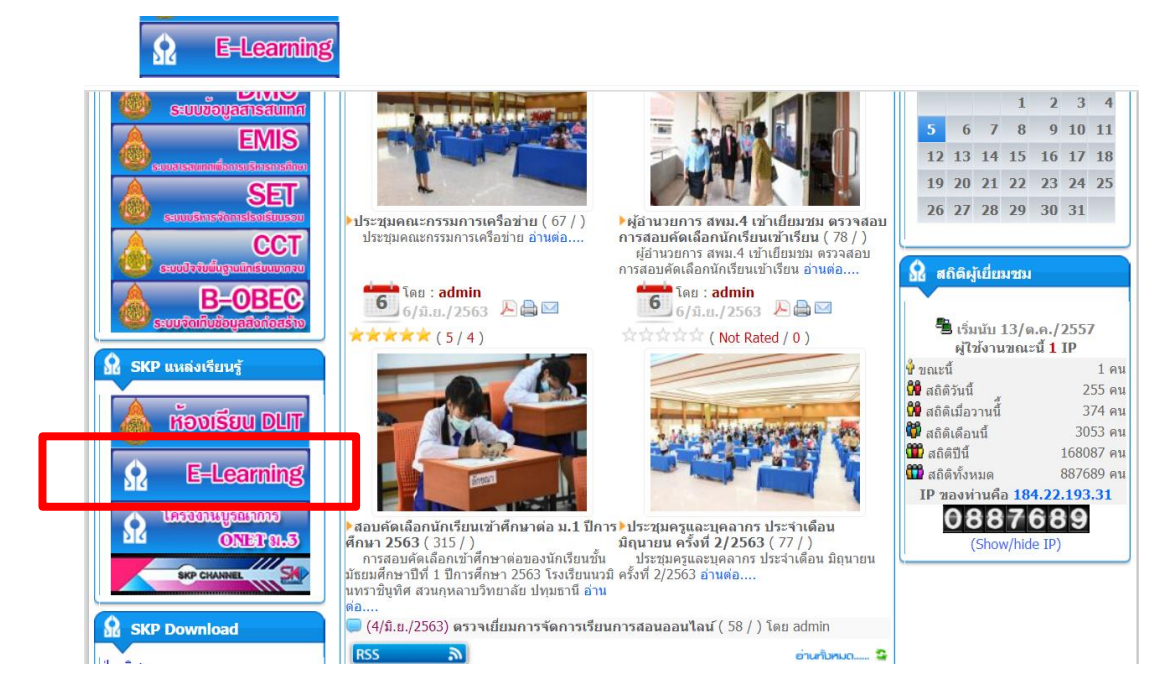

จะได้หน้าต่างเว็บไซต์ดังภาพ จากนั้นคลิกเลือกเปลี่ยนภาษา Thai (th) และคลิกที่ "เข้าสู่ระบบ" ที่อยู่ทางด้านมุมบนสุดขวามือ

| $\leftarrow$ | → C             | ปี ไม่ปลอดภัย   Ims.skp.ac.th |                           |
|--------------|-----------------|-------------------------------|---------------------------|
| Sua          | nkularb         | o Wittayalai Pathumthani Scho | Thai (th) 👻               |
|              |                 |                               | English (en)<br>Thai (th) |
| (            |                 | 1                             |                           |
|              | apple avertes " | *                             |                           |
| И            | นาหลก           |                               |                           |
| N            | avigatio        | n                             |                           |
|              |                 |                               |                           |

 กรอกชื่อผู้ใช้และรหัสผ่านเพื่อล็อกอินเข้าสู่ระบบ เมื่อกรอกข้อมูลเสร็จแล้วให้คลิกปุ่ม เข้าสู่ระบบ ดังรูป

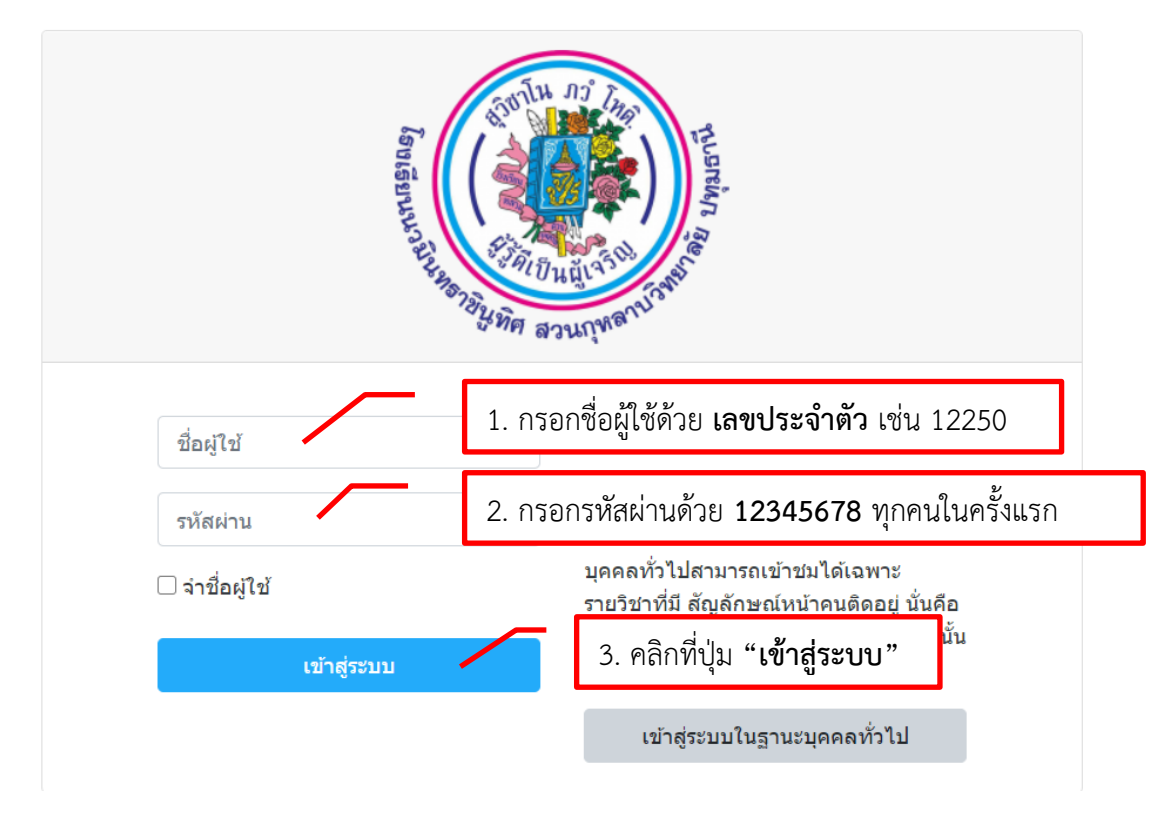

5. ให้นักเรียนทำการเปลี่ยนรูปประจำตัว ดังนี้

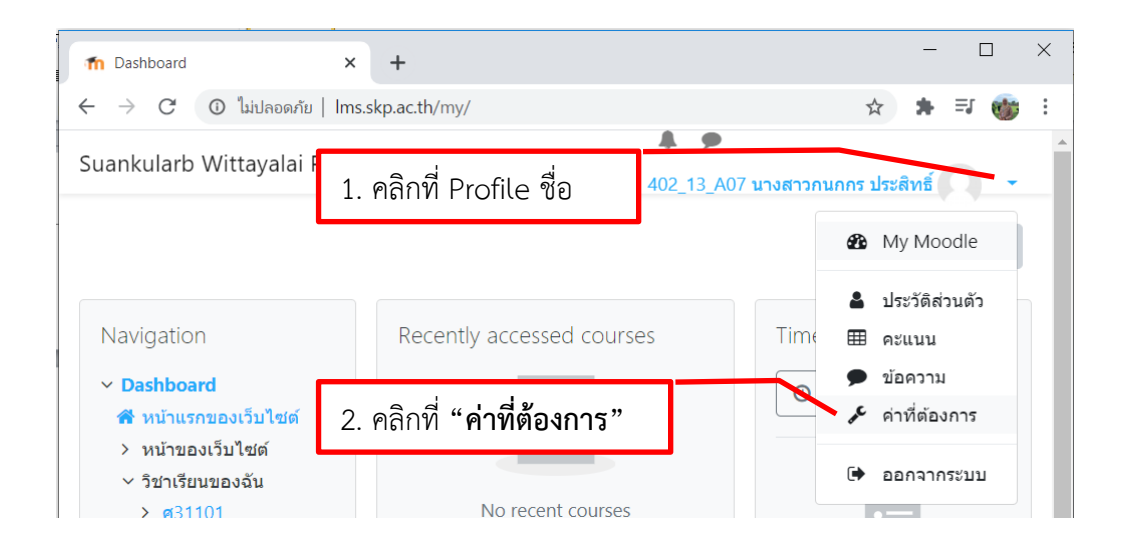

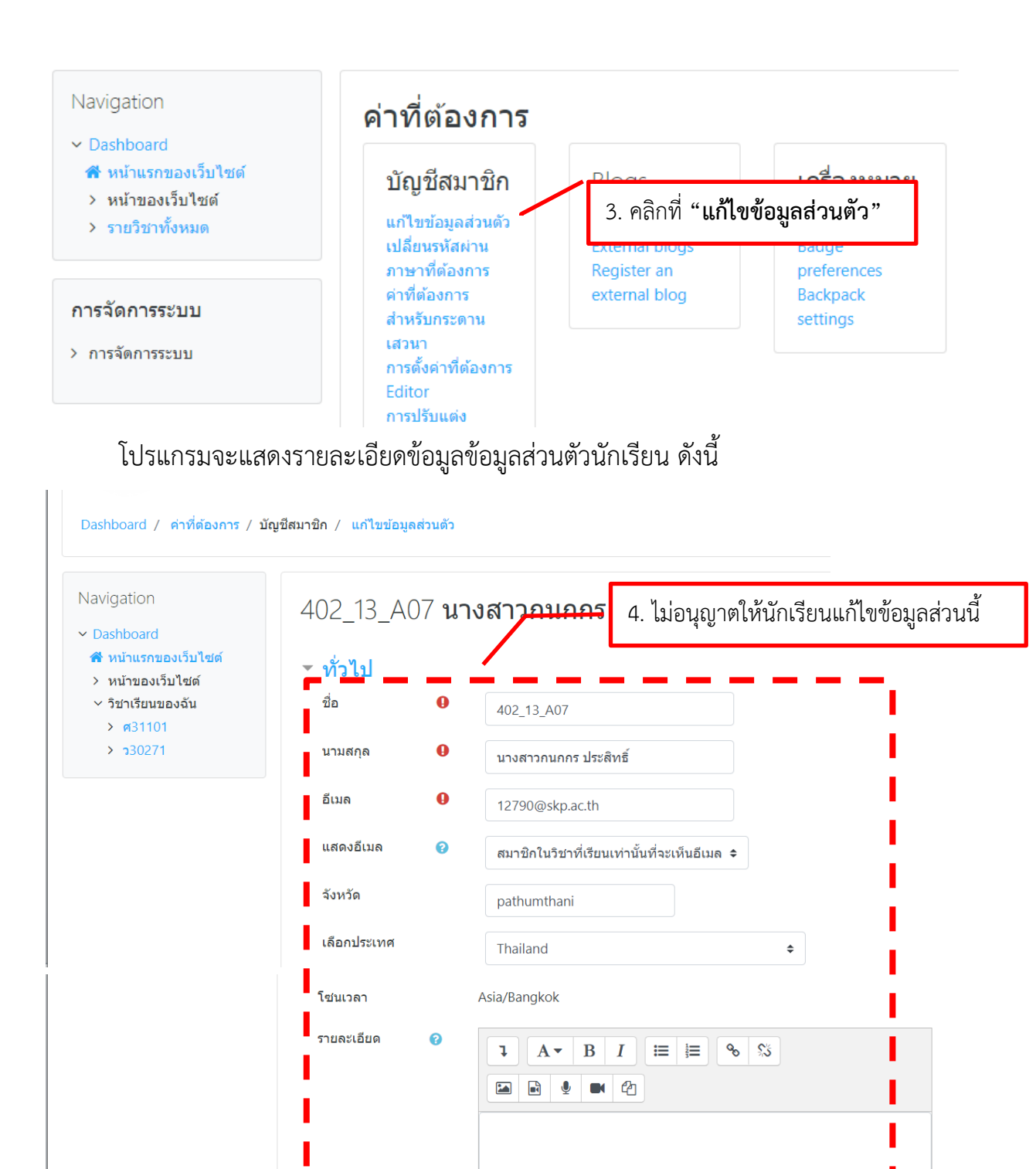

| ภาพใหม่ 💡                                                    | ขนาดของไฟล์ไหม่: 50เมกะไบด์, จำนวนไฟล์แนบ: 1                                                                                     |                                                                                |                                                                                                    |  |  |
|--------------------------------------------------------------|----------------------------------------------------------------------------------------------------|--------------------------------------------------------------------------------|----------------------------------------------------------------------------------------------------|--|--|
|                                                              | ื่ ไฟล์<br>                                                                                                    | File picker                                                                    |                                                                                                    |  |  |
|                                                              | 1                                                                                                    | 6. เลือกไฟล์รูปนักเรียนที่ต้องการ                                              |                                                                                                    |  |  |
|                                                              | ท่านสามารถลากและวา<br>Accepted file types:<br>Image files used on the web .gif .jpe .j                                           | <ul> <li>WRL downloader</li> <li>m Private files</li> <li>Wikimedia</li> </ul> | Attachment<br>เลือกไฟด์ 11208นางสาวกแก้วมาดา.jpg<br>Save as                                           |  |  |
| คำบรรยายภาพ                                                  |                                                                                                    | ſ                                                                              | 7. กดปุ่ม"Upload this file"                                                                           |  |  |
| สื่อเพื่อแติย                                                |                                                                                                    |                                                                                |                                                                                                    |  |  |
| กดปุ่ม"อัพเด<br>เมบงคบ                                       | ทประวัติส่วนตัว"                                                                                                    | -                                                                              | Choose license All rights reserved •<br>Upload this file                                              |  |  |
| . กดปุ่ม"อัพเด<br>เมบงคบ                                     | ทประวัติส่วนตัว"<br>อัพเดทประวัดีส่วนดัว ยกเลิก                                                                                  | _                                                                              | Choose license All rights reserved •<br>Upload this file                                              |  |  |
| มอเพิสเตม<br>กดปุ่ม"อัพเด<br>เมบงคบ<br>cularb Wittayalai     | ทประวัติส่วนตัว"<br>อัพเดทประวัดีส่วนดัว ยกเลิก<br>Pathumtha 8. ได้ผลลัพธ์ดัง:                                                   | กาพ                                                                            | Choose license All rights reserved •<br>Upload this file<br>•<br>• 402_13_A07 นางสาวกนกกร ประสิทธิ์ 🔊 |  |  |
| 1 กดปุ่ม <b>"อัพเด</b><br><b>เมบงคบ</b><br>cularb Wittayalai | ทประวัติส่วนตัว"<br><sup>อัพเดทประวัธิส่วนดัว</sup> ยกเลิก<br>Pathumtba 8. ได้ผลลัพธ์ดัง<br>2_13_A07 <b>นางสา</b> ว              | ภาพ<br>ว <b>กนกกร ป</b>                                                        | Choose license All rights reserved •                                                                  |  |  |
| าboard / ค่าที่ต้องกา                                        | ทประวัติส่วนตัว"<br><sup>อัพเดทประวัติส่วนดัว</sup> <sub>ยกเลิก</sub><br>Pathumtha 8. ได้ผลลัพธ์ดังง<br>2_13_A07 <b>นางสา</b> ว์ | ภาพ<br>ว <b>กนกกร ป</b>                                                        | Choose license All rights reserved                                                                    |  |  |

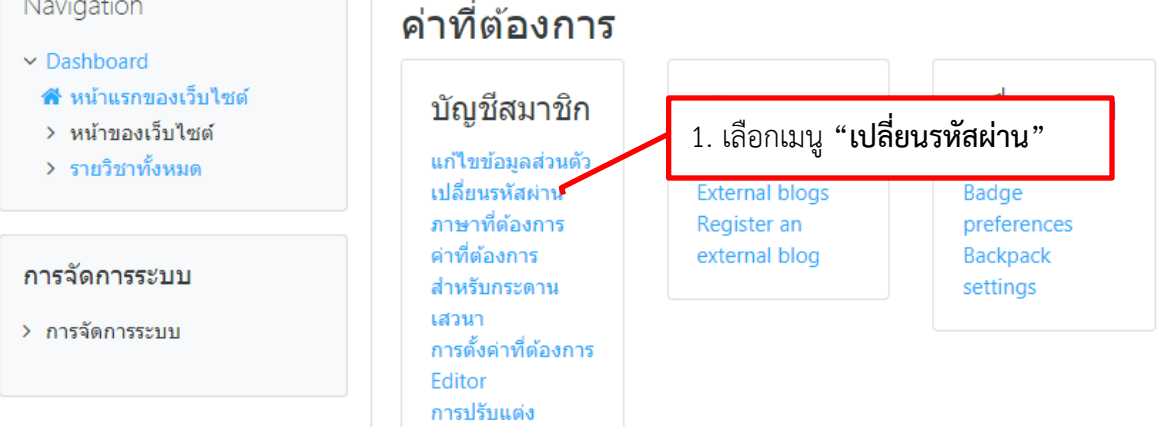

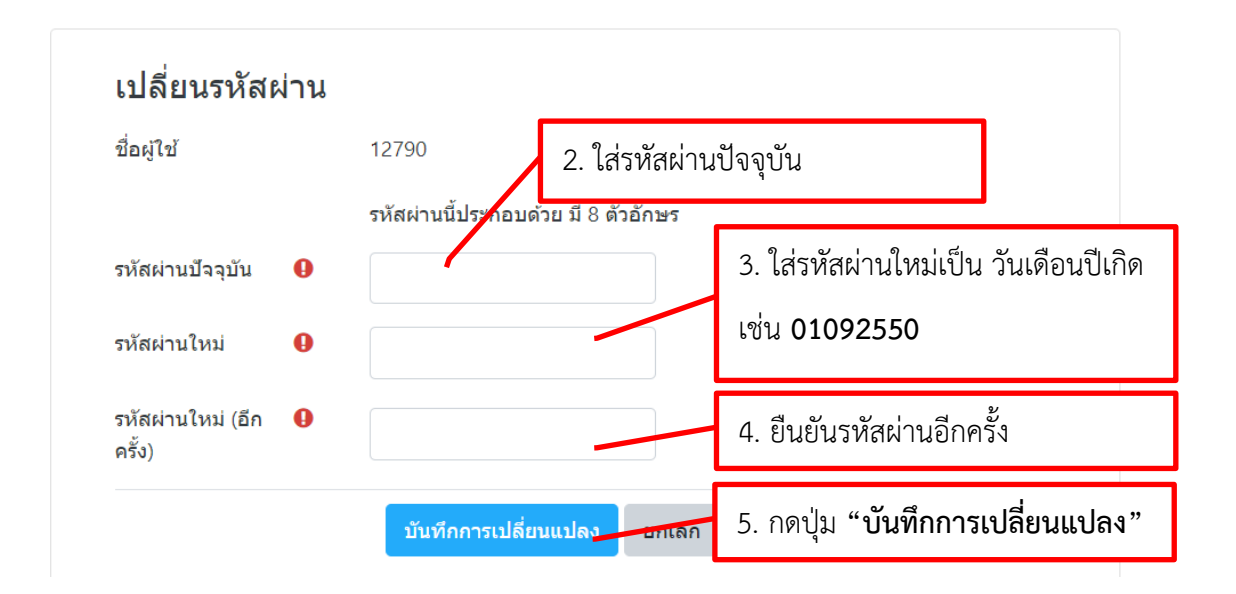

## การเข้าเรียนในรายวิชาต่างๆ

ในการเรียนออนไลน์ด้วยระบบ LMS of SKP นั้นมี 2 วิธี คือ 1. คุณครูประจำวิชาจะให้สิทธิ์กับ นักเรียนแต่ละคนในการเข้าเรียน 2. นักเรียนสามารถสมัครเข้าเรียนโดยการเลือกวิชาที่เปิดสอนในระบบ โดย ในระบบจะมีเมนูการทำงานที่นักเรียนต้องรู้จักดังนี้

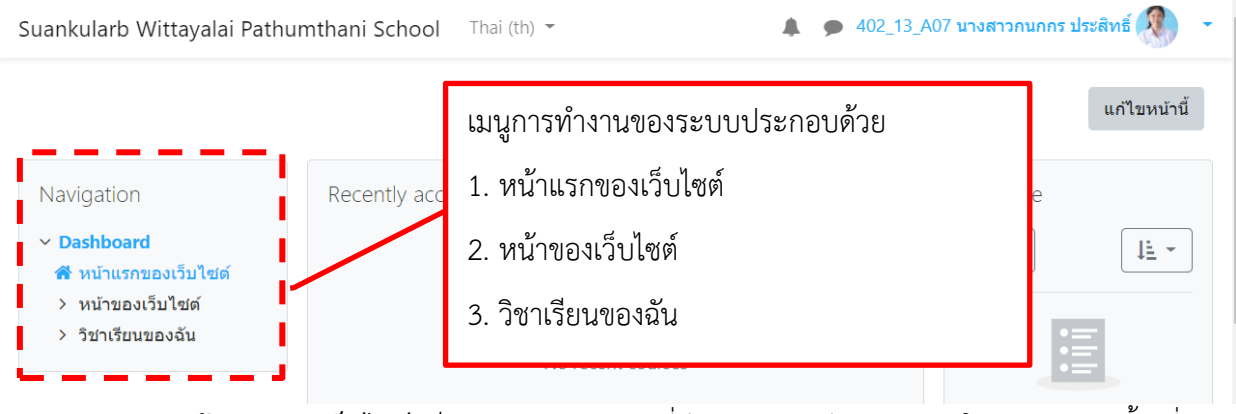

 เมนูหน้าแรกของเว็บไซต์ เป็นการแสดงรายวิชาที่มีการจัดการเรียนการสอนในแต่ละระดับชั้น ซึ่ง จะแยกเป็นระดับชั้นมัธยมศึกษาปีที่ 1 – 6 ดังภาพ

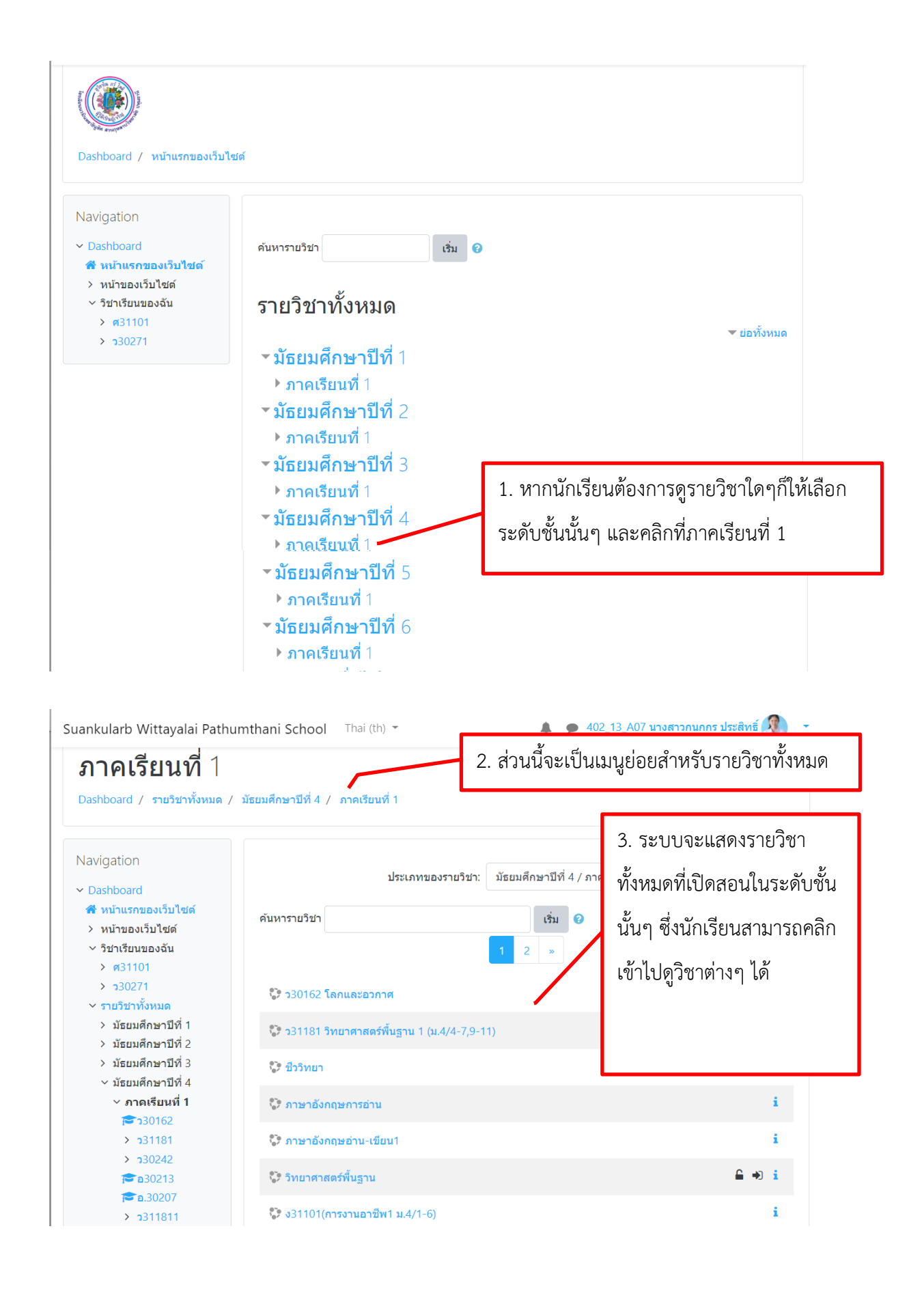

**2. เมนูหน้าของเว็บไซต์** เป็นเมนูสำหรับนักเรียนสร้างบทความต่างๆ การค้นหาข้อมูล และ การบันทึกปฏิทินของนักเรียน

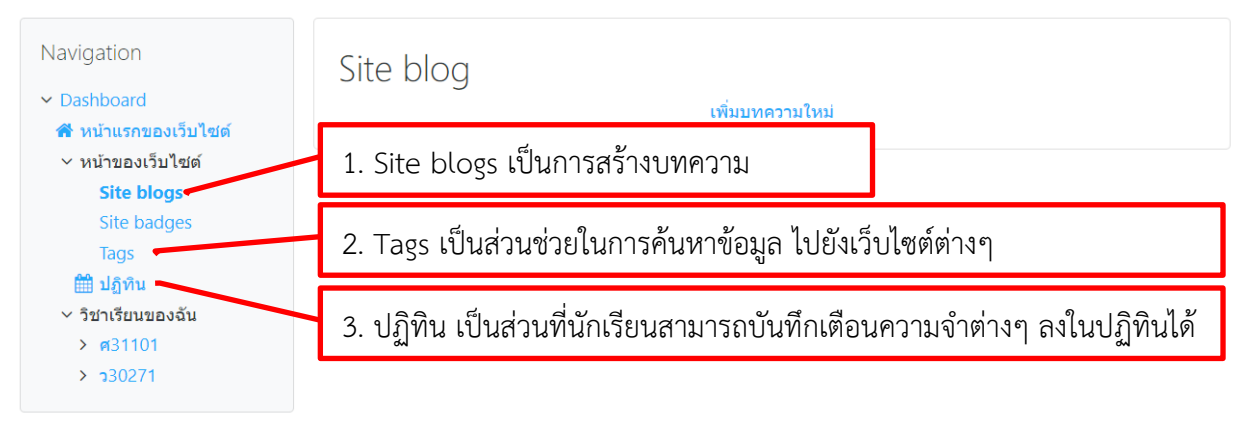

**3. เมนูวิชาเรียนของฉัน** เป็นเมนูสำหรับแสดงรายวิชาที่นักเรียนเป็นสมาชิกและมีสิทธิ์ในการเข้าไป เรียนในบทเรียน สามารถส่งใบงานต่างๆ และทำแบบทดสอบต่างๆ ในบทเรียนได้

| Navigation <ul> <li>Dashboard</li> <li>หน้าแรกของเว็บไซด์</li> <li>หน้าของเว็บไซด์</li> <li>Site blogs</li> <li>Site badges</li> </ul> | Search tags<br>ท่องไปในเอกภพ |
|----------------------------------------------------------------------------------------------------|------------------------------|
| Tags                                                                                                    |                              |

3.1 การเข้าเรียนในรายวิชาให้นักเรียนคลิกเลือกวิชาที่ต้องการเข้าเรียน

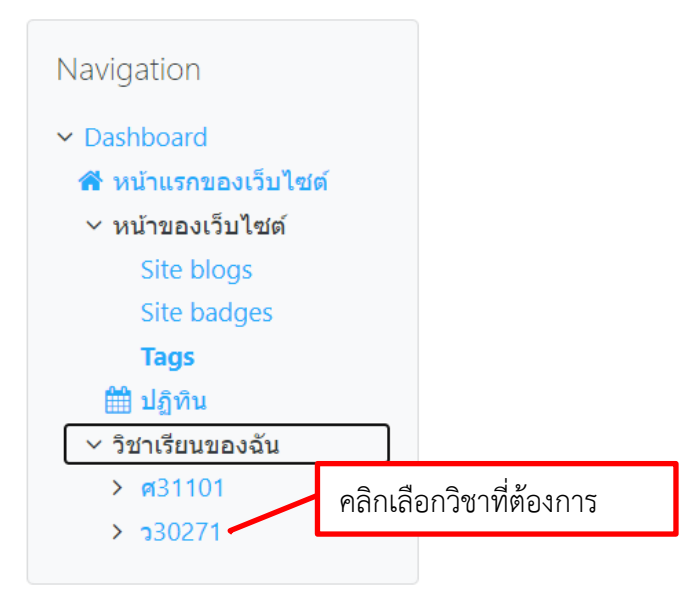

3.2 โปรแกรมจะแสดงหน้าจอบทเรียนในรายวิชาที่นักเรียนเลือก จากนั้นนักเรียนสามารถเข้าไปดู เอกสารประกอบการเรียนหรือวิดีโอต่างๆที่มีในบทเรียน

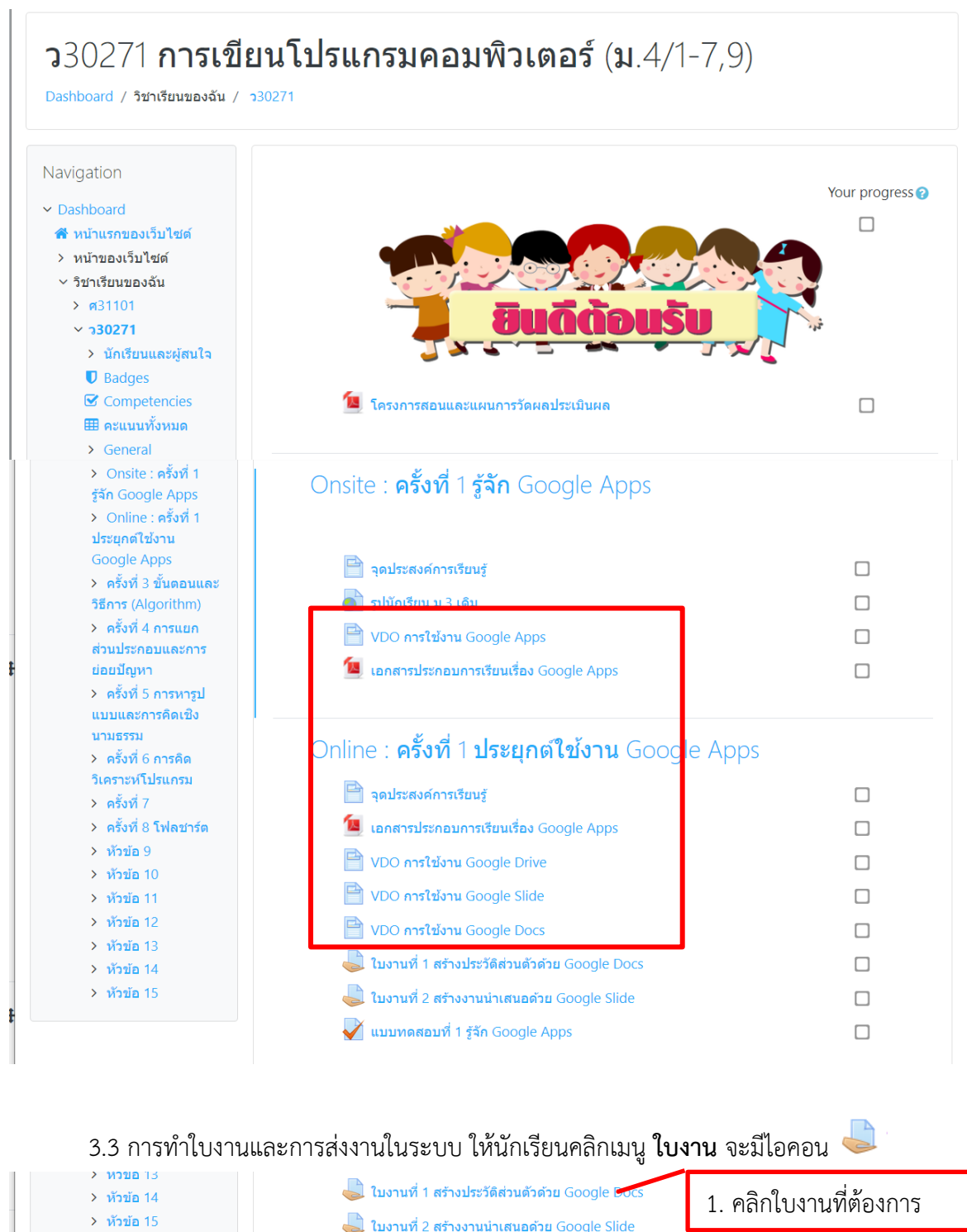

✔ แบบทดสอบที่ 1 รู้จัก Google Apps

#### Navigation **ใบงานที่ 1 สร้างประวัติส่วนตัวด้วย** Google Docs ✓ Dashboard 希 หน้าแรกของเว็บไซต์ <u>คำชี้แจง</u> > หน้าของเว็บไซต์ ∽ วิชาเรียนของฉัน 1. ให้นักเรียนสร้างขึ้นงานประวัติส่วนตัวด้วย Google Docs > g31101 มีรายละเอียดเกี่ยวกับนักเรียน 15 หัวข้อ มีการแทรกรูปนักเรียน และภาพประกอบเพื่อความสวยงาม × 330271 • มีการจัดรูปแบบตัวอักษรและขนาดให้เหมาะสมและอยู่ภายใน 1 หน้าเอกสาร > นักเรียนและผู้สนใจ Badges 2. ตั้งชื่องานว่า ห้อง\_w1\_กลุ่มเลขที่ เช่น 401\_w1\_A01 แล้วแชร์ลิงค์มาส่งโดยกำหนดสิทธิ์ให้ทุกคนที่มีลิงค์สามารถดู Competencies ขึ้นงานได้ 🌐 คะแนนทั้งหมด 3. คะแนน 10 คะแนน 4. กำหนดเวลาในการส่งงาน ในวันและเวลาในคาบเรียน ถ้าเกินกำหนดเวลาจะถูกหักคะแนน > General > Onsite : ครั้งที่ 1 Online : ครั้งที่ 1 Submission status ประยุกต์ใช้งาน Google Apps 🗎 จุดประสงค์การ Submission No attempt เรียนรู้ status 📁 เอกสารประกอบ การเรียนเรื่อง Grading status Not graded Google Apps 🗎 VDO การใช้งาน กำหนดส่ง พฤหัสบดี, 16 กรกฎาคม 2020, 12:00AM Google Drive 🗎 VDO การใช้งาน Time remaining 9 วัน 6 ชั่วโมง Google Slide 🗎 VDO การใช้งาน Last modified Google Docs 👃 ใบงานที่ 1 สร้าง Submission ประวัติส่วนตัวด้วย comments 2. แสดงรายละเอียดคำชี้แจงในใบงาน **Google Docs** 🌷 ใบงานที่ 2 สร้าง งานนำเสนอด้วย Google Slide Add submission 🗸 แบบทดสอบที่ 1

3. กดปุ่ม "Add submission" เมื่อต้องการส่งใบงาน

ในการส่งงานครูประจำวิชาสามารถเลือกให้นักเรียนตอบคำถามออนไลน์หรือให้ส่งไฟล์งานก็ได้

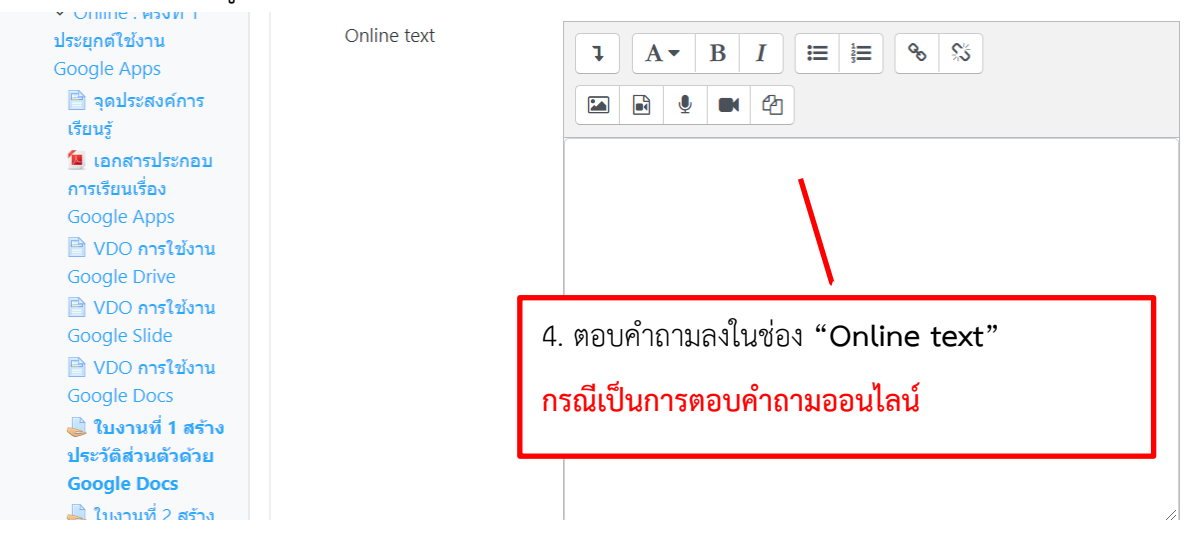

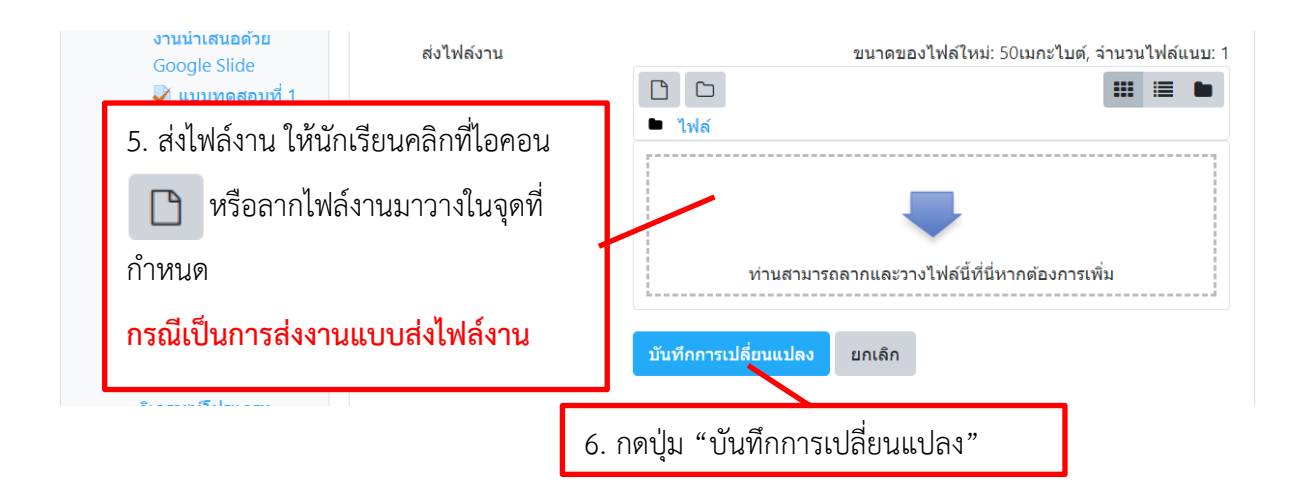

### จะได้ผลลัพธ์หลังการส่งงานดังนี้

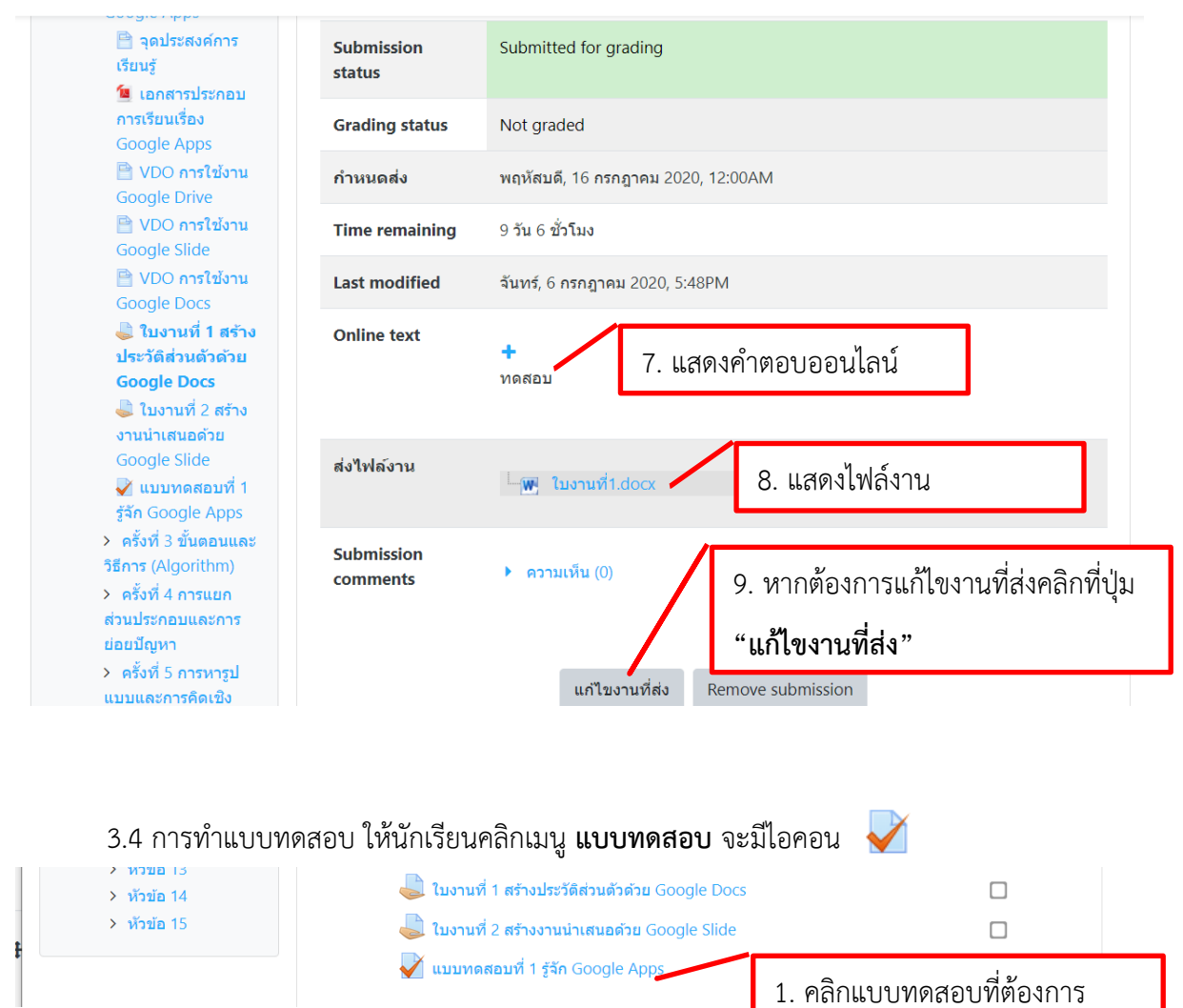

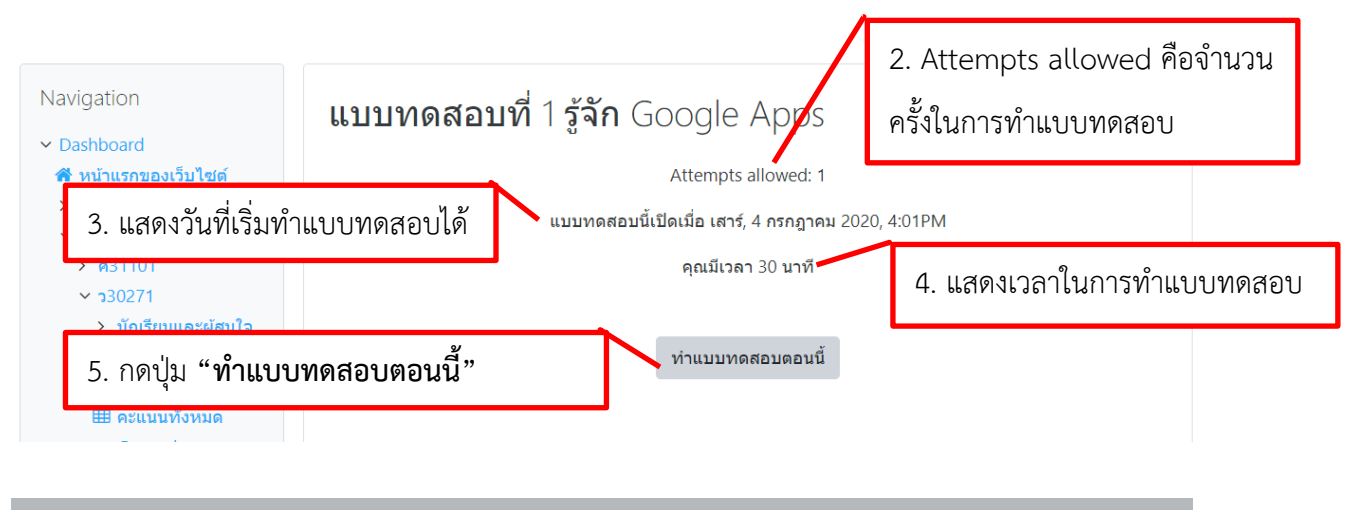

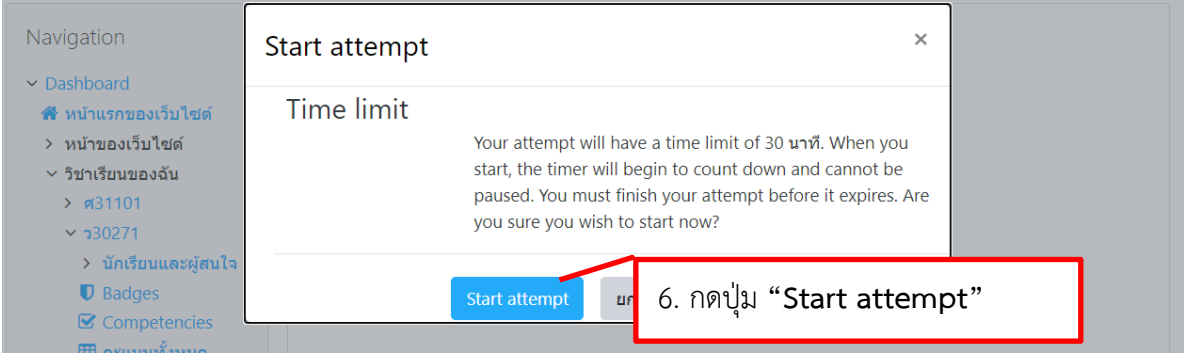

### ระบบจะแสดงหน้าจอข้อสอบ ดังนี้

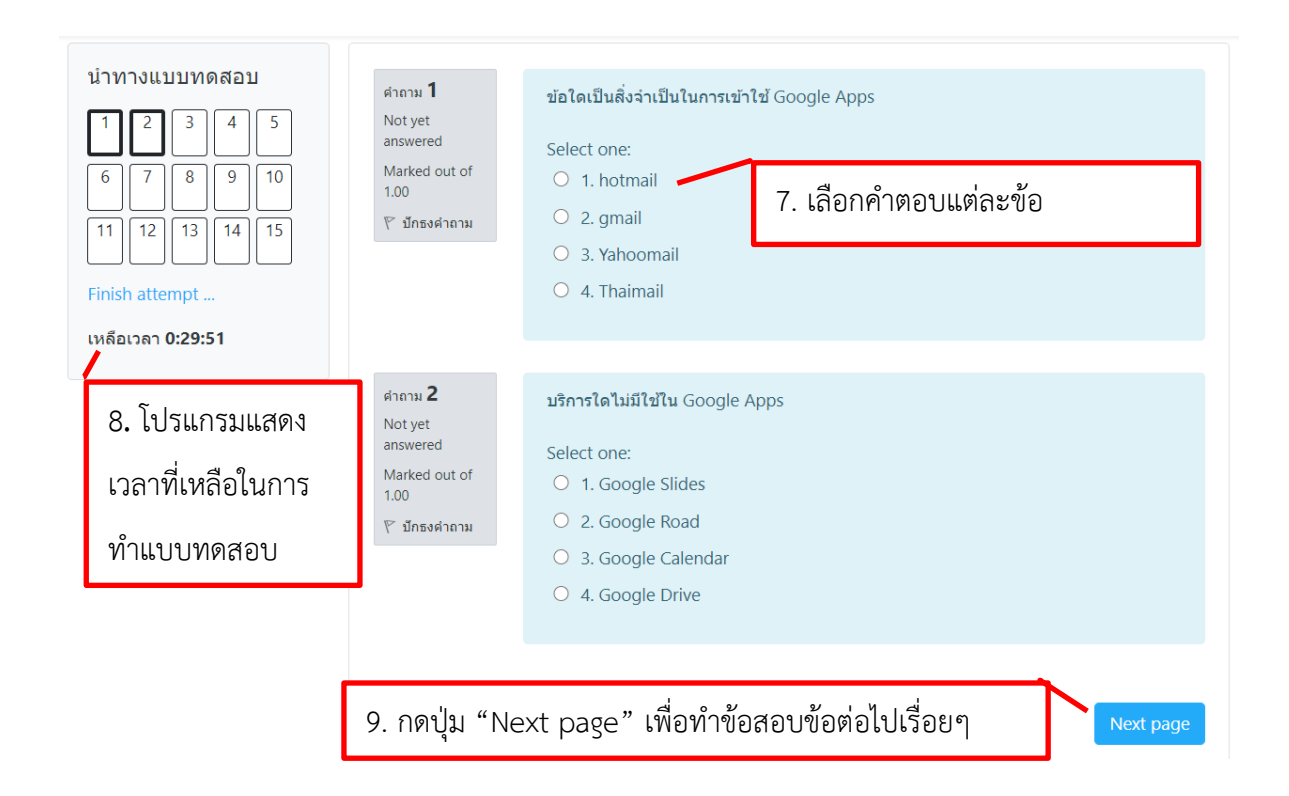

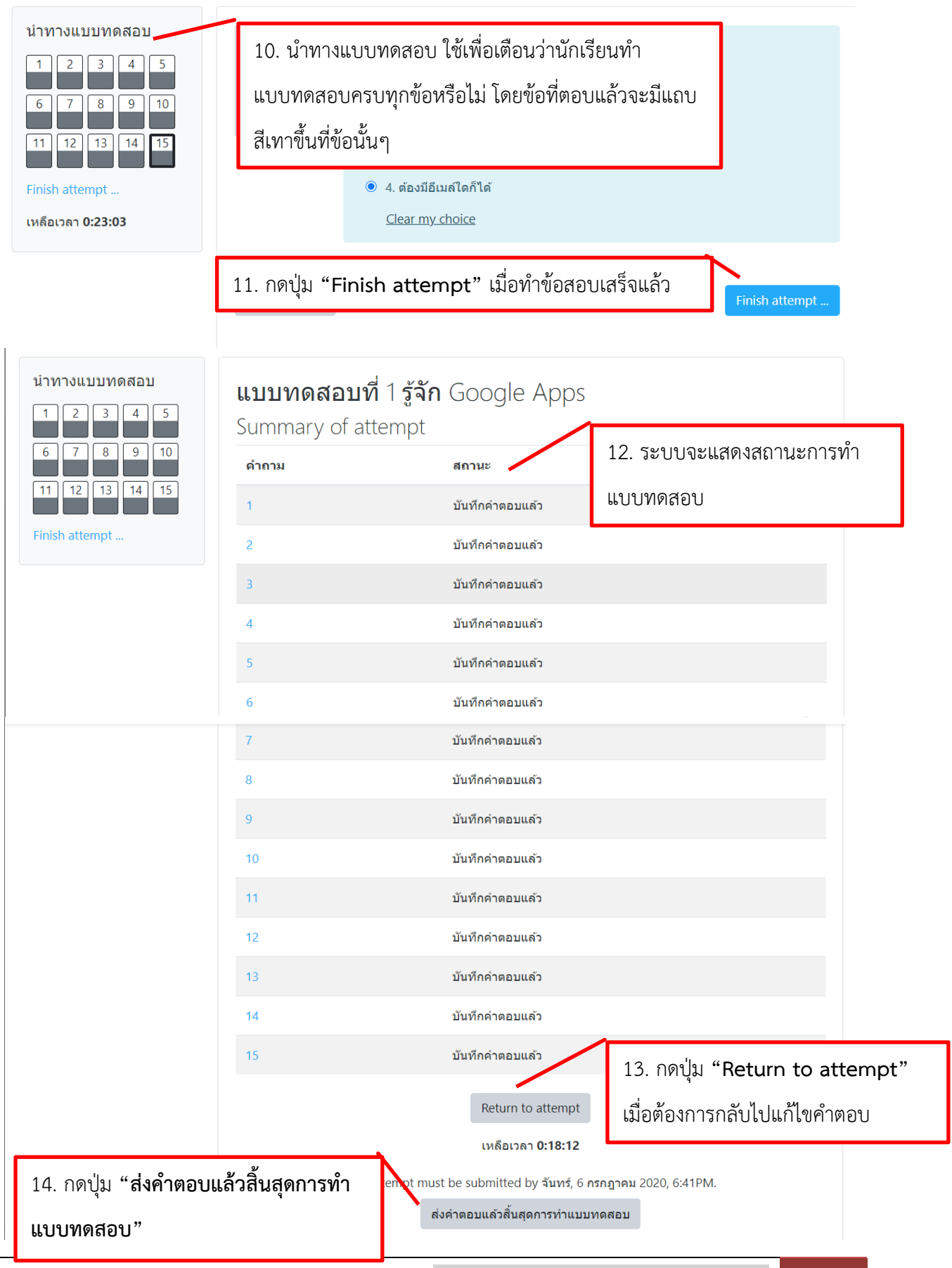

โรงเรียนนวมินทราชินูทิศ สวนกุหลาบวิทยาลัย ปทุมธานี | การจัดการเรียนการสอนออนไลน์ สำหรับนักเรียน

| 1                                                                                                | 2 | บับทึกดำตอบแล้า                                                                                                    | r   |
|--------------------------------------------------------------------------------------------------|---|----------------------------------------------------------------------------------------------------|-----|
| 1                                                                                                | 3 | การยืนยัน ×                                                                                                    |     |
| 15. กดปุ่ม <b>"ส่งคำตอบแล้ว</b><br>สิ้ <mark>นสุดการทำแบบทดสอบ"</mark><br>เพื่อยืนยันการส่งคำตอบ |   | คุณกำลังจะออกจากการทำแบบทดสอบ หาก<br>ออกจากการทำแบบทดสอบแล้วคุณจะไม่<br>สามารถเปลี่ยนแปลงคำตอบได้<br>ส่งคำตอบแล้วสิ้นสุดการทำแบบทดสอบ<br>ยกเลิก | npt |

จากนั้นระบบจะแสดงคะแนนที่สอบได้ โดยในแต่ละวิชาอาจจะให้แสดงผลการสอบว่าถูกหรือผิดของ แต่ละข้อหรือไม่นั้น ขึ้นอยู่กับคุณครูประจำวิชาในวิชานั้นๆ

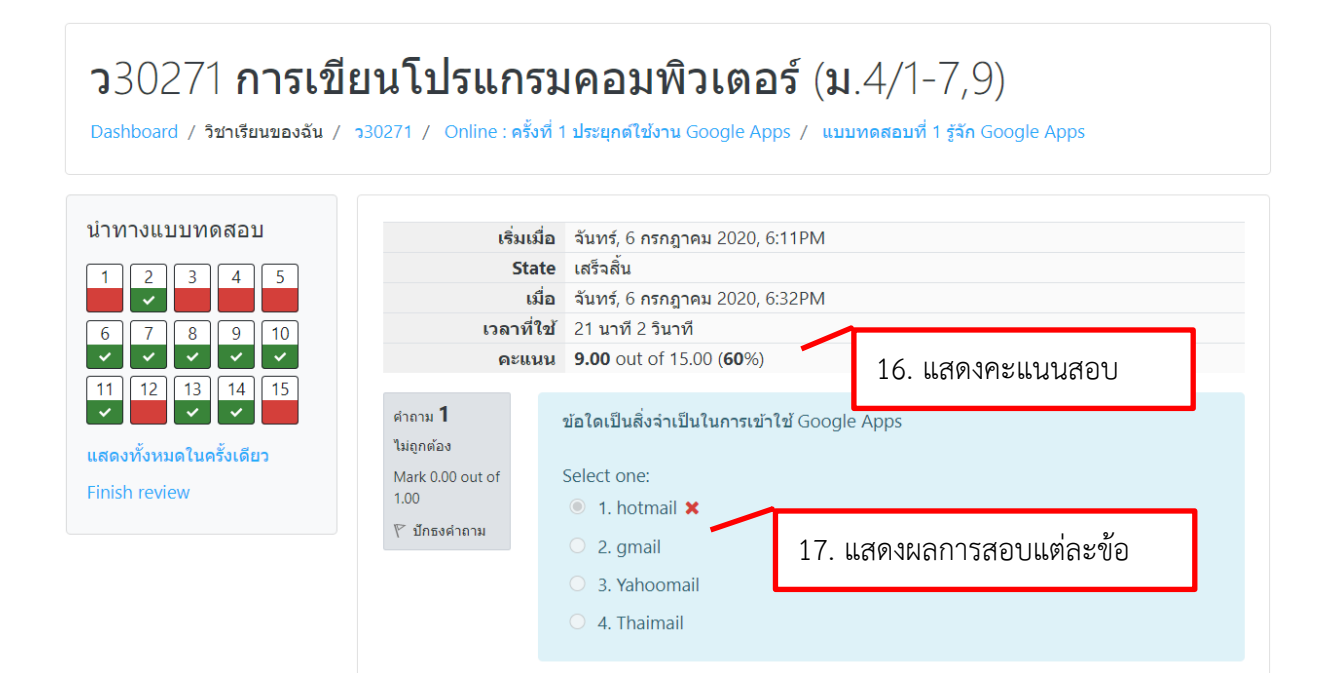